桂林恒创光电科技有限公司

# HC Optical Science and Tech Co., Ltd.

#### 技术参数 Π

| 型号      | FVA-8-60D                                                    |  |  |
|---------|--------------------------------------------------------------|--|--|
| 衰减范围    | 0~-60dB(不含插入损耗)                                              |  |  |
| 准确度     | $\leq \pm 0.1$ dB (0~-40dB)<br>$\leq \pm 0.2$ dB (-40~-60dB) |  |  |
| 校准波长    | 1310nm、1490nm                                                |  |  |
| 分辨率     | 0.01dB                                                       |  |  |
| 最大输入光功率 | 500mW                                                        |  |  |
| 工作波长    | 1310/1490nm                                                  |  |  |
| 插入损耗    | ≤3.0dB                                                       |  |  |
| 回波损耗    | ≥50dB                                                        |  |  |
| 波长相关损耗  | ≤0.25                                                        |  |  |
| 偏振相关损耗  | ≤0.05                                                        |  |  |
| 光纤类型    | SM (9/125um)                                                 |  |  |
| 连接器形式   | FC/PC                                                        |  |  |
| 监控端口    | RJ45、RS-232                                                  |  |  |
| 工作电源    | AC: 85 ~ 264 V (50/60Hz)                                     |  |  |
| 工作温度    | -5~ + 70°C                                                   |  |  |
| 存储温度    | -40 ~ + 80°C                                                 |  |  |
| 机箱类型    | 19 英寸标准 1U 机架(483×200×44mm)                                  |  |  |

#### 结构示意说明

### 前面板说明:

|                                          |           |                |                |                |                |             |           | _ |
|------------------------------------------|-----------|----------------|----------------|----------------|----------------|-------------|-----------|---|
| VARIABLE ATTENUATOR                      |           | <sup>IN3</sup> | <sup>IN4</sup> | <sup>IN5</sup> | <sup>IN6</sup> | °0          |           |   |
|                                          | °<br>outi | °O,<br>outs    | °<br>Out4      | Outs           | °Oo<br>oute    | °00<br>0017 | O<br>outs |   |
| (1) 、RJ45 以太网接口、RS-232 串口:设备监控数据信息的通信接口。 |           |                |                |                |                |             |           |   |
| (2) 、LCD 显示屏:当前通道和相关信息的显示。               |           |                |                |                |                |             |           |   |

- (3) 、▲——上移键; ▼——下移键; Enter——确定键; Esc——取消键。
- (4) 、电源指示灯 Power1: 工作电源指示。
- (5) 、光接口说明: 设备面板上的 IN 1-8 口为输入端口, OUT 1-8 为输出端口。

### 后面板说明:

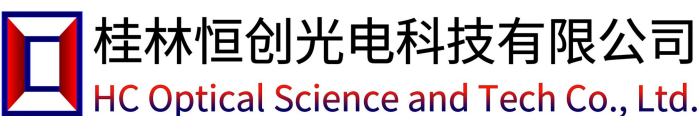

## FVA-8-60D

∘ ÷

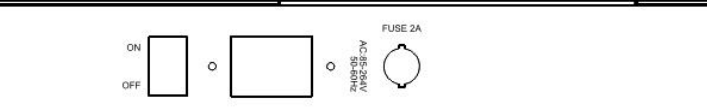

(1) 、AC220V 电源接口:设备工作电源输入接口。

### 📔 面板操作说明

(1) 、设置通道/波长衰减量

①在初始界面时,按 "Enter" 键选中 "CH1";②按 "▲" 或 "▼" 键选择 "通道";③按 "Enter" 键确定;

④按 "Enter" 键选中 "W1310nm"; ⑤按 "▲" 或 "▼" 键选择波长; ⑥按 "Enter" 键选中 "A:00.00dB";

⑦按"▲"或"▼"键选择衰减量;⑧按"Enter"键确定完成。

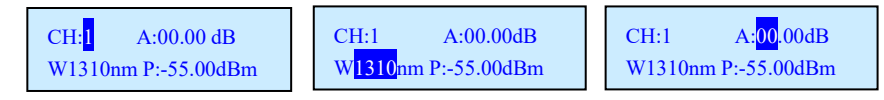

#### (2) 、PD 功率校准

PD 功率校准: ①长按 "Enter" 键 2 秒进入菜单; ②按 "▲" 或 "▼" 键选择 "1.PD 功率校准"; ③按 "Enter" 键进入; ④按 "▲" 或 "▼" 键选择 "通道"; ⑤按 "Enter" 键确定通道并移动光标至波长选择; ⑥按 "▲" 或 "▼" 键选择波长; ⑦按 "Enter" 键确定波长并移动光标至功率校准; ⑧按 "▲" 或 "▼" 键选择校准值; ⑨按 "Enter" 键确定完成。

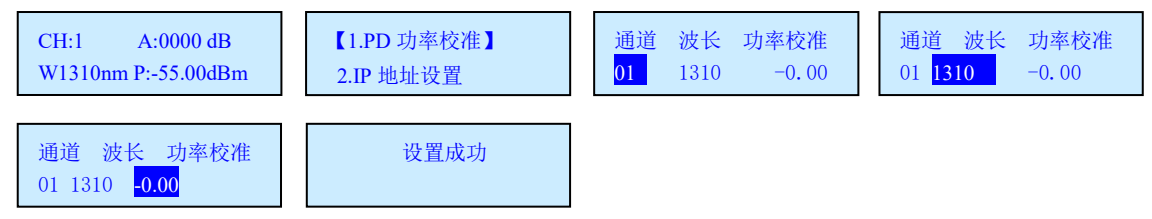

### (4) 、IP 地址设置

①长按 "Enter"键 4 秒进入菜单;②按 "▲"或 "▼"键选择 "2.IP 地址设置";③按 "Enter"键进入可看到当前 IP 地址;④按 "Enter"键进入 IP 设置界面;⑤按 "▲"或 "▼"键选择 "IP 地址"。⑥按 "Enter"键确

| 定完成。        | CH:1 A:00.00 dB<br>W1310nm P:-55.00dBm | 【2. IP 地址设置 】<br>3.TCP 端口设置 | IP 地址设置<br>192.168.001.172 | 192.168.001.172<br>19 |
|-------------|----------------------------------------|-----------------------------|----------------------------|-----------------------|
| 设置成功        |                                        |                             |                            |                       |
| (5) 、TCP 端口 | 设置                                     |                             |                            |                       |
|             |                                        |                             |                            |                       |

①长按"Enter"键4秒进入菜单;②按"▲"或"▼"键选择"3.TCP端口设置";③按"Enter"键进入;④

| 按  | ″▲″ | 戓  | "▼" | 键选择端口号; | ⑤按  | "Enter" | 键确定完成     |
|----|-----|----|-----|---------|-----|---------|-----------|
| JX | _   | 50 | •   |         | VJX | LIILLI  | 以上リカムニノしル |

| CH:1     A:00.00 dB     【3.TCP 端口设置】     端口号: 04001     设置成       W1310nm P:-55.00dBm     4.网关设置     0     0 | 功 |
|----------------------------------------------------------------------------------------------------|---|
|----------------------------------------------------------------------------------------------------|---|

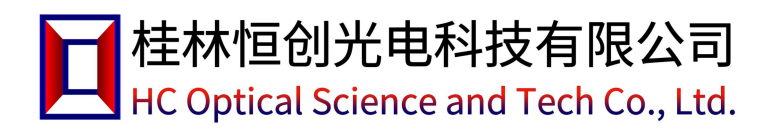

### (6) 、网关设置

①长按 "Enter" 键 4 秒进入菜单; ②按 "▲" 或 "▼" 键选择 "4.网关设置"; ③按 "Enter" 键进入可看到当

前网关地址;④按"Enter"键进入网关设置界面;⑤按"▲"或"▼"键选择"网关地址"。⑥按"Enter"键

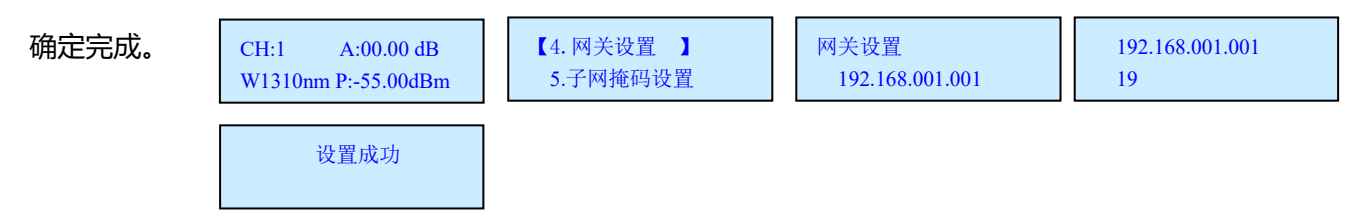

(6) 、子网掩码设置

①长按"Enter"键4秒进入菜单;②按"▲"或"▼"键选择"5.子网掩码设置";③按"Enter"键进入可看 到当前网关地址;④按"Enter"键进入子网掩码设置界面;⑤按"▲"或"▼"键选择"子网掩码地址"。⑥

按 "Enter" 键确定完成。

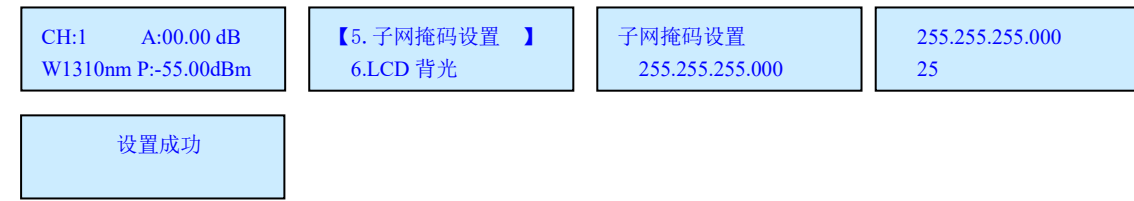

(7) 、LCD 背光

①长按"Enter"键4秒进入菜单;②按"▲"或"▼"键选择"6. LCD 背光";③按"Enter"键进入;④按

"▲"或"▼"键选择时间; ⑤按"Enter"键确定完成。

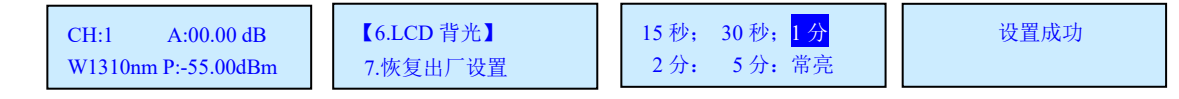

(8)、恢复出厂设置

①长按 "Enter" 键 4 秒进入菜单; ②按 "▲" 或 "▼" 键选择 "7.恢复出厂设置"; ③按 "Enter" 键进入; ④

按 "Enter" 键确定完成。

### 日 操作(程控方式)

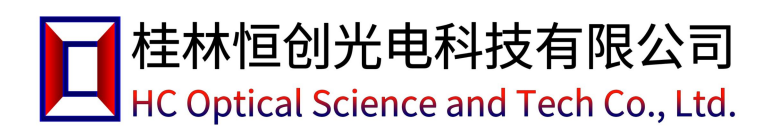

① 本设备可以通过 RS-232 接口或者 RJ45 接收来自计算机的控制信号来实现自动测量或实时监控。

② 本仪器每次只能执行一个指令。通常等程序返回相应值后才可以输入下一条指令。

- ③ 请使用大写字母。④"\_"表示下划线。
- ④ 实际操作中输入尖括弧 "<"作为开始符、尖括弧 ">"作为结束符。

### 1) 设备参数指令集:

| 命令                                                | 描述                                                                                                    | 示例                                                                                                    |
|---------------------------------------------------|----------------------------------------------------------------------------------------------------|----------------------------------------------------------------------------------------------------|
| <set_ip_xxx_xxx_xxx_xxx></set_ip_xxx_xxx_xxx_xxx> | 设置/查询本机IP地址(重启生效)<br>1.xxx为000~255表示设置IP地址<br>2.成功返回: <set_ip_ok><br/>3.<ip_?>表示查询IP地址</ip_?></set_ip_ok>                                  | 发送: <set_ip_192_168_002_011><br/>表示设置IP为: 192.168.2.11<br/>发送: <ip_?><br/>返回: <ip_192_168_002_011><br/>表示当前IP为: 192.168.2.11</ip_192_168_002_011></ip_?></set_ip_192_168_002_011>                                                                                                    |
| <set_gw_xxx_xxx_xxx_xxx></set_gw_xxx_xxx_xxx_xxx> | 设置/查询网关(重启生效)<br>1.xxx为000~255表示设置网关<br>2.成功返回: <set_gw_ok><br/>3.<gw_?>表示查询网关地址</gw_?></set_gw_ok>                                        | 发送: <set_gw_192_168_002_001><br/>表示设置网关为: 192.168.2.1<br/>发送: <gw_?><br/>返回: <gw_192_168_002_001><br/>表示当前网关为: 192.168.2.1</gw_192_168_002_001></gw_?></set_gw_192_168_002_001>                                                                                                    |
| <set_sm_xxx_xxx_xxx_xxx></set_sm_xxx_xxx_xxx_xxx> | 设置/查询子网掩码(重启生效)<br>1.xxx为000~255表示设置子网掩码<br>2.成功返回: <set_sm_ok><br/>3.<sm_?>表示查询子网掩码</sm_?></set_sm_ok>                                    | 发送: <set_sm_255_255_255_000><br/>表示设置子网掩码为: 255.255.255.0<br/>发送: <sm_?><br/>返回: <sm_255_255_255_000><br/>表示当前子网掩码为: 255.255.255.0</sm_255_255_255_000></sm_?></set_sm_255_255_255_000>                                                                                                    |
| <set_tcpp_xxxxx></set_tcpp_xxxxx>                 | 设置/查询TCP通信端口号(重启生效)<br>1.xxxxx为00000~65534表示设置<br>TCP通信端口号<br>2.成功返回: <set_tcpp_ok><br/>3.<tcpp_?>表示查询TCP通信端口<br/>号</tcpp_?></set_tcpp_ok> | 发送: <set_tcpp_04001><br/>表示设置TCP通信端口号: 4001</set_tcpp_04001>                                                                                                    |
| <reset></reset>                                   | 重启设备                                                                                                    | 成功串口返回: <reset_ok><br/>注: 网口无返回,成功后TCP连接自动断开;</reset_ok>                                                                                                    |
| <restore></restore>                               | 恢复出厂设置                                                                                                    | 成功串口返回: <restore_ok><br/>注: 1、网口无返回,成功后TCP连接自动断开;<br/>2、该指令只恢复网络参数为默认值;</restore_ok>                                                                                                    |
| <info_?></info_?>                                 | 查询设备信息                                                                                                    | 成功返回:<br><cwdm-tx01_ver1.00_<br>SN01234567890_C06.02.00018&gt;<br/>表示CWDM-TX01设备,版本1.00,SN号01234567890,<br/>产品编号C06.02.00018;<br/><cwdm-tx0a_ver1.00_sn01234567890_c06.02.000<br>19&gt;<br/>表示CWDM-TX0A设备,版本1.00,SN号01234567890,<br/>产品编号C06.02.00019;</cwdm-tx0a_ver1.00_sn01234567890_c06.02.000<br></cwdm-tx01_ver1.00_<br> |

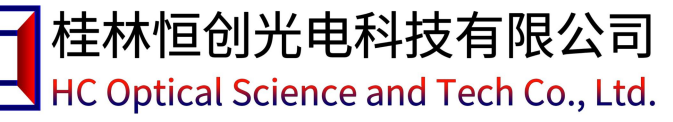

## 2) 光衰指令集:

| 命令                                          | 描述                                                                           | 示例                                                                                                    |
|---------------------------------------------|------------------------------------------------------------------------------|----------------------------------------------------------------------------------------------------|
| <fva_x_att_yy.yy></fva_x_att_yy.yy>         | 设置衰减量:<br>x: 1~8通道;<br>yy.yy: 范围为00.00 ~ 60.00dB;                            | <fva_1_att_30.00><br/>表示设置仪器第1通道的衰减量为30dB;<br/>成功返回: <fva_x_att_ok><br/>失败返回: <er></er></fva_x_att_ok></fva_1_att_30.00>                                                                                                    |
| <fva_x_w_yyyy></fva_x_w_yyyy>               | 设置工作波长:<br>x: 1~8通道;<br>yyyy: 1310、1490nm波长;                                 | <fva_1_w_1310><br/>表示设置仪器第1通道的工作波长为1310nm;<br/>成功返回: <fva_x_w_ok><br/>失败返回: <er></er></fva_x_w_ok></fva_1_w_1310>                                                                                                    |
| <fva_x_a_?></fva_x_a_?>                     | 查询通道当前工作波长、衰减量、输出<br>功率<br>x: 1~8通道;                                         | <fva_1_a_?><br/>表示查询仪器第1通道当前的工作波长、衰减量和输<br/>出功率;<br/>成功返回: <fva_通道_波长_衰减量_输出功率><br/>如: <fva_1_1310_23.0025.34><br/>表示第1通道当前工作波长为1310nm、衰减量<br/>23.00dB、输出功率-25.34dBm;</fva_1_1310_23.0025.34></fva_通道_波长_衰减量_输出功率></fva_1_a_?>                                                                                                    |
| <fva_x_pc_yyyy_±z.zz></fva_x_pc_yyyy_±z.zz> | 校准通道输出光功率<br>x: 1~8通道;<br>yyyy: 1310、1490nm波长;<br>±z.zz: 校准值, -9.99~+9.99dB; | <fva_1_pc_1310_+0.55><br/>表示校准仪器第1通道1310nm波长的输出功率值<br/>(补偿+0.55dB);<br/>成功返回: <fva_1_pc_1310_+0.55_ok><br/>失败返回: <er></er></fva_1_pc_1310_+0.55_ok></fva_1_pc_1310_+0.55>                                                                                                    |
| <fva_x_ac_yyyy></fva_x_ac_yyyy>             | 衰减量自动校准<br>x: 1~8通道;<br>yyyy: 1310、1490nm波长;                                 | <pre><fva_1_ac_1310> 表示对1通道1310nm波长的衰减量自动校准; 成功返回: <fva_1_ac_1310_ok> 失败返回: <er> 注: 1、一个通道一个波长的校准时间大约需要2分 钟; 2、衰减量自动校准时,输入光源功率必须大于 -3.00dBm,否则校准失败; 3、当光功率锁定输出时不能进行自动校准,需要先 关闭锁定输出功能 4、串口,网口通过<fva_x_ac_?>查询校准进度, 返回内容: <fva_x_ac_1310_start>表示开始校 准; <fva_x_ac_1310_ing>表示校准进行中; <fva_x_ac_1310_ok>表示校准成功; <er>表示 校准失败;</er></fva_x_ac_1310_ok></fva_x_ac_1310_ing></fva_x_ac_1310_start></fva_x_ac_?></er></fva_1_ac_1310_ok></fva_1_ac_1310></pre> |

# 🛛 出厂缺省配置

| 项目    | 出厂默认配置        | 备注                   |
|-------|---------------|----------------------|
| IP    | 192.168.1.178 | 端口:4001              |
| 串口波特率 | 9600          | 8 位数据位,1 位停止位,无奇偶校验。 |
| 背光时间  | 15 秒          |                      |
| 衰减量   | 00.00         |                      |
| 波长    | 1310nm        |                      |